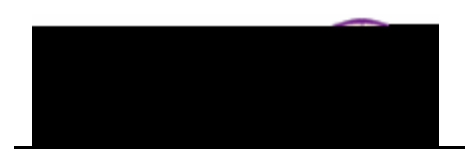

## **Entering Final Grades (Faculty)**

**Purpose:** Once the grade roster is created by the Registrar's Office, the roster is available for grade entry by Faculty (approximately two weeks before grades are due). After Faculty enter, approve, and save final grades, the Registrar's Office posts grades. The following instructions describe how Faculty enter and approve final grades using Faculty Center.

| Step | Action                                                                                                    |
|------|----------------------------------------------------------------------------------------------------|
| 1.   | Log onto MyUNIverse. Click the <i>Resources</i> tab. Click the Faculty Center link in the <i>Faculty Center</i> pagelet.                                                                                                    |
|      | Faculty Center     Image: Control of the control of the control of the                   |
|      | Statute         View your         B         Faculty_Content Statute &         Million           Married and a statute from the statute from the statute from th                                                                              |
|      | Note:     Control of the second of the second                    |
|      |                                                                                                    |
|      |                                                                                                    |
|      |                                                                                                    |
| 2.   | <i>Note:</i> This tab defaults to the last term you viewed. To change the term, click the vellow <b>change term</b> button                                                                                                    |
|      | my schedule class roster grade roster                                                                                                    |
|      |                                                                                                    |
|      | My Schedule                                                                                                    |
|      | View Texthook Sumpary and Sumpary of Action Sumpary of Sumpary of Sumpar                                                                                                    |
|      | Salast display aption 🕡 since of size of factors aption 👘 size of size of factors apply it to a                                                                                                    |
|      | Class Roster 🔄 Grade Roster 🕞 Learning Management Icon Legend: 🏫                                                                                                    |
|      | Northern Iowa   🖓 🗰 My Teaching Schedule > FALL 2011 > University of                                                                                                    |
|      | Transition Action Actio Action Action Action Action Action Action Action Action Actio |

| Action                                                                                                    |
|----------------------------------------------------------------------------------------------------|
| Click the <b>Grade Roster</b> icon a next to the class for which you would like to enter grades. NOTE: Clicking the <b>grade roster</b> tab takes you to the first grade roster on your list and continues to return to the last grade roster used. It is best to use the <b>Grade Roster</b> icon to go directly to the grade roster you need.                                                                                                    |
| COMM Interpersonl 24 MoWeFr 9:00AM - 9:50AM Lang Hall 23 Aug 22, 2011-<br>2344-01 Communication<br>(32085) (Lecture/Discussion)                                                                                                    |
| COMM         Interperson         24         MoWeFr 1:00PM - 1:50PM         Lang Hall 308         Aug 22, 2011-           21         MoWeFr 12:00PM - 12:50PM         Lang Hall 308         Aug 22, 2011-         Dec 02 23126-0         Dec 02 23126-0           21         MoWeFr 12:00PM - 12:50PM         Lang Hall 308         Aug 22, 2011-         Dec 9, 2011         COMM         Adv Interpersol           21         MoWeFr 12:00PM - 12:50PM         Lang Hall 308         Aug 22, 2011-         Dec 9, 2011         COMM         Adv Interpersol           21         MoWeFr 12:00PM - 12:50PM         Lang Hall 308         Aug 22, 2011-         Community         Community         Community |
|                                                                                                    |

4. On the Grade Roster, in the *Grade Roster Type* field, ensure **Final Grade** is select2 Tw:5e

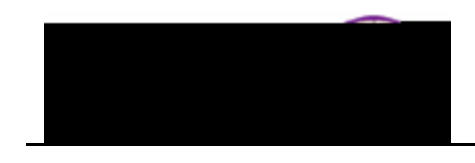

## Step Action

- 5. Entering grades on the Grade Roster:
  - Use the drop-down box in the **Roster Grade** field to select the desired grade for each student.
  - You may add the same grade to multiple students by using the select checkbox to choose the students, select the grade, and click the **add this grade to selected students**

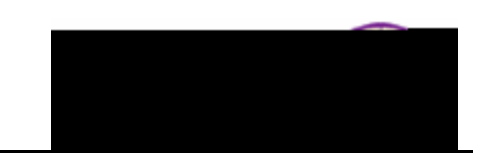

| Step | Action                                                                                                    |
|------|----------------------------------------------------------------------------------------------------|
| 6.   | Notes may be entered for any grade by clicking the <b>Create Note</b> link. The system will prompt you to enter a note if you select an "F" grade.                                                                                                    |
|      | Use this page to associate a note to the roster. You can Use this page to associate a note to the roster. You can Grade Roster Information Torm Office Roster Information Torm Office Rost |
|      | Academic Career LIGRD                                                                                                    |
|      |                                                                                                    |
|      | Entered by                                                                                                    |
|      | Optional Comments                                                                                                    |
|      | Student s<br>Was no response                                                                                                    |
|      | Last Update Date/Time OK Cancel                                                                                                    |

Select the Faculty Note Category:

- **Based on Performance** Use this selection if the student did attend yet academically earned an "F"
- Never Attended Select if appropriate
- Stopped Attending If selected, complete the Approximate Date field

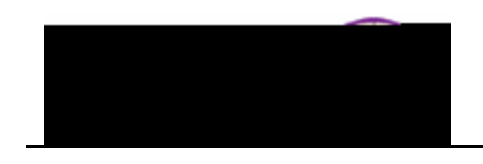

| Step | Action                                          |
|------|-------------------------------------------------|
| 7.   | Once grades are entered, click the Save button. |

*Note:* You can continue to revise and update the page by saving the information. As long as you do not approve grades, you ar

Job Aid – Entering Final Grades (Faculty)